# **BigFarmNet Export** User Manual

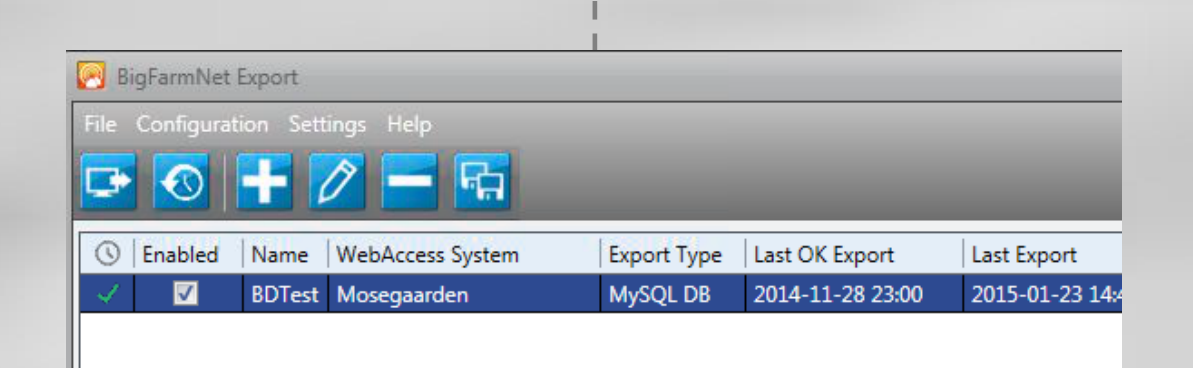

Code No. 99-97-0237 Edition: 11/2015 GB

Softwareversion 3.1

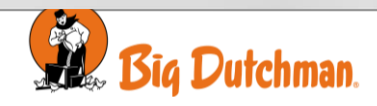

## **Program Version**

The product described in this manual holds software. This manual corresponds to:

• Software version 3.1

It was released in 2015.

## **Product and Documentation Changes**

Big Dutchman reserves the right to change this manual and the product described herein without further notice. In case of doubt, please contact Big Dutchman.

#### Date of change appears from the back page.

#### Note

- All rights reserved. No part of this manual may be reproduced in any manner whatsoever without the expressed written permission of Big Dutchman in each case.
- Big Dutchman has made reasonable efforts to ensure the accuracy of the information contained in this manual. Should any mistakes or imprecise information occur in spite of this, Big Dutchman would appreciate being notified thereof.
- Irrespective of the above, Big Dutchman shall not have any liability with respect to loss or damage caused or alleged to be caused by reliance on any information contained herein
- Copyright 2015 by Big Dutchman.

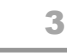

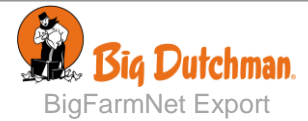

| PROD    | UCT DESCRIBTION                                |
|---------|------------------------------------------------|
| USER    | GUIDE6                                         |
| 1       | Installing BigFarmNet Export on a PC6          |
| 2       | BigFarmNet Export User Interface7              |
| 3       | Setting up an Export Configuration8            |
| 3.1     | WebAccess Address                              |
| 3.1.1   | New System - Manual Setup                      |
| 3.1.2   | Known System – Select Setup                    |
| 3.2     | Exporting Data to CSV File or Database         |
| 3.2.1   | Exporting Data for a CSV File                  |
| 3.2.1.1 | Configuration Name                             |
| 3.2.1.2 | Location                                       |
| 3.2.1.3 | Selection of Key Values                        |
| 3.2.1.4 | Schedule for Data Export                       |
| 3.2.2   | Exporting Data for SQL Database                |
| 3.2.2.1 | Setting Parameters for the Database Connection |
| 3.2.2.2 | Configuration for SQL Database                 |
| 3.2.3   | Completing Configuration Setup                 |
| 4       | Minimizing the Program15                       |
| TECH    | NICAL DATA15                                   |

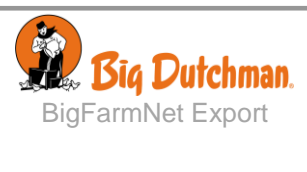

# **PRODUCT DESCRIBTION**

BigFarmNet Export is a tool that is part of the BigFarmNet PC management system. It lets the user export data from their BigFarmNet systems into CSV files or databases. The data can be imported into BigFarmNet EPM (Enterprise Performance Management), Excel or be used in business systems.

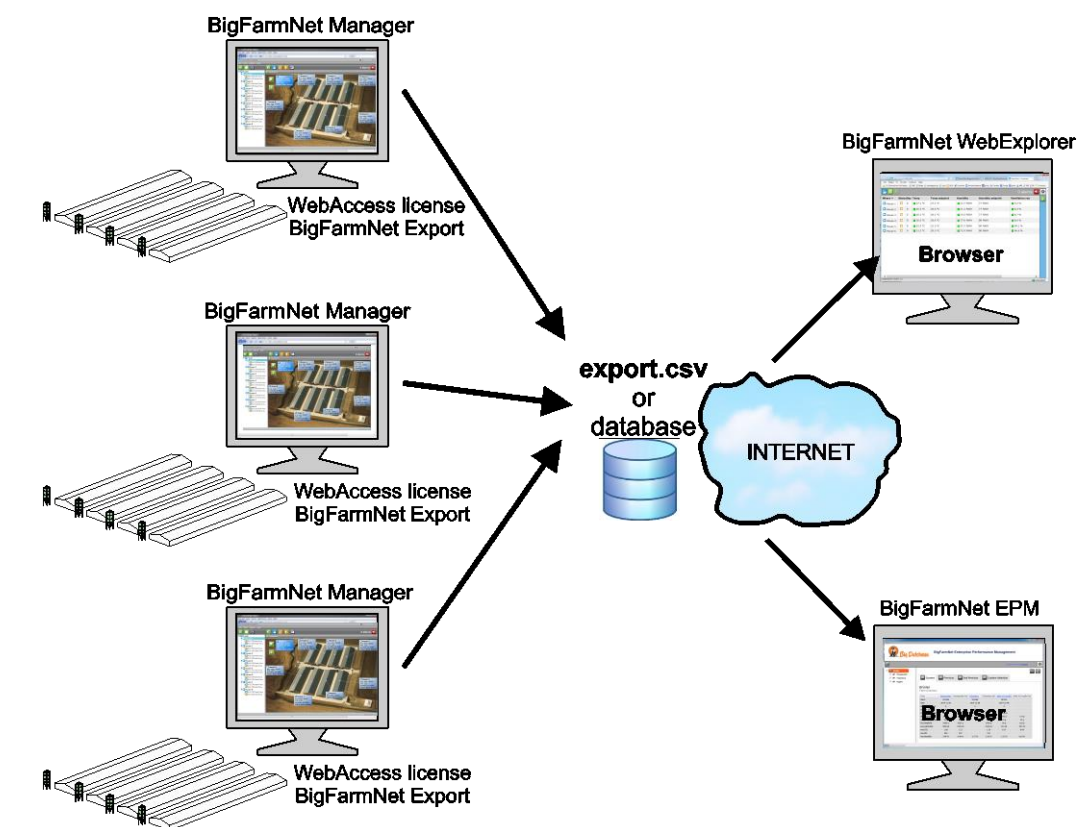

BigFarmNet Export uses WebAccess to retrieve data from farms or enterprises. Therefore a WebAccess license is required for BigFarmNet Manager at each farm.

| la Configurati | on Settings Hole |                  |                                                                    |                |                  |                  |                   |
|----------------|------------------|------------------|--------------------------------------------------------------------|----------------|------------------|------------------|-------------------|
|                |                  |                  |                                                                    |                |                  |                  |                   |
| Enabled        | Name             | WebAccess System | Export Type                                                        | Last OK Export | Last Export      | Next Run         | Status of Last Ex |
|                | BDTest           | Mosegaarden      | Lauron per<br>Add<br>Delete<br>Copy<br>Export<br>Historical Export | 11-28 23:00    | 2015-01-23 13:52 | 2015-01-23 23:00 | Offline           |

Figure 1: Example of BigFarmNet Export with a list of different WebAccess configurations

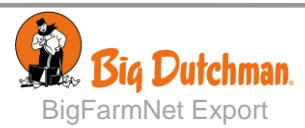

# **USER GUIDE**

# 1 Installing BigFarmNet Export on a PC

Install the program on all the PCs, from where you want to export data.

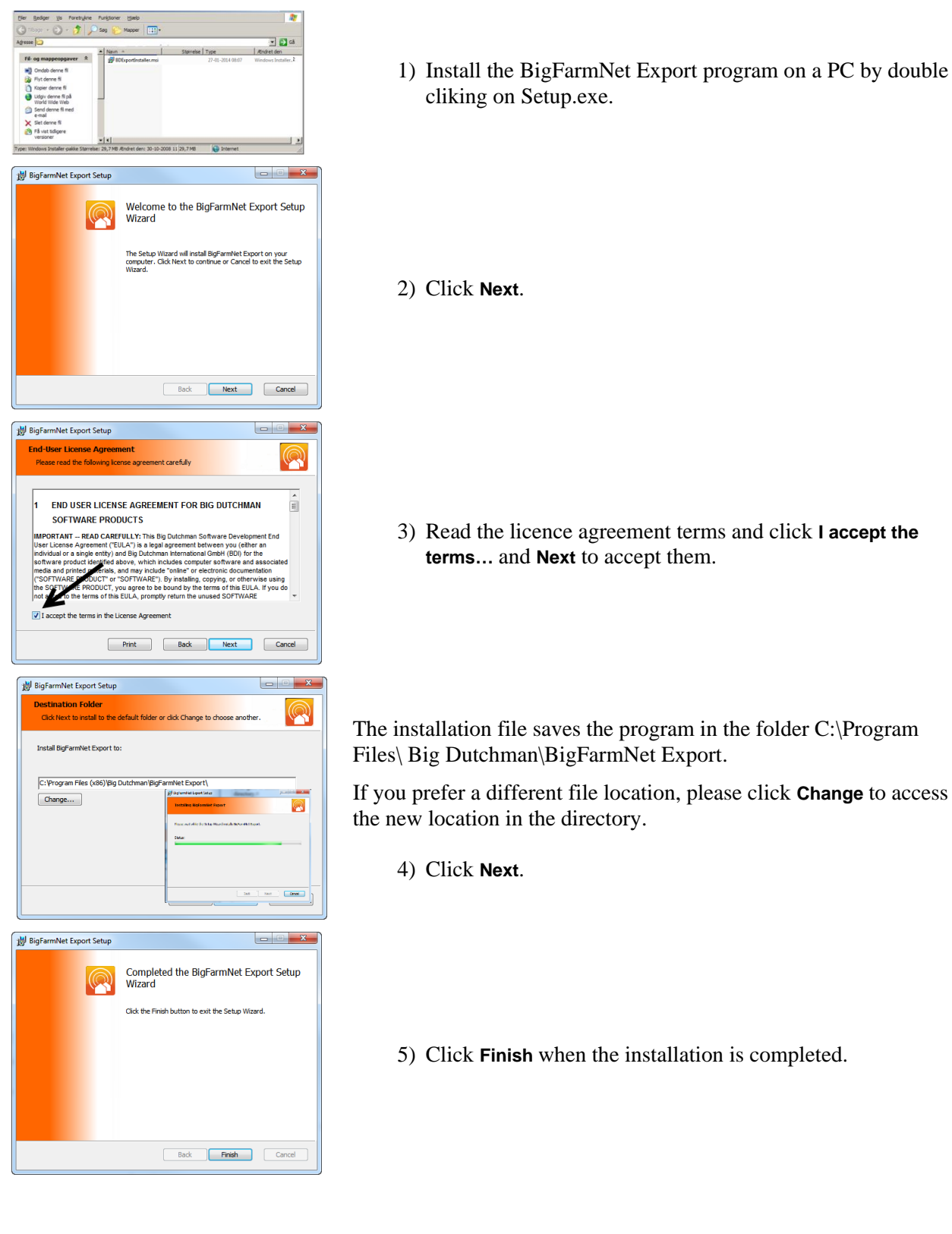

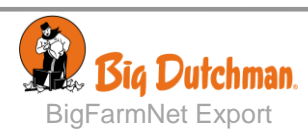

# 2 BigFarmNet Export User Interface

Open the BigFarmNet Export program.

| B    | igFarmNet  |                           |                  |             |                  |                  |                  | >                 |
|------|------------|---------------------------|------------------|-------------|------------------|------------------|------------------|-------------------|
|      |            |                           |                  |             |                  |                  |                  |                   |
| Þ    |            | 十 / - 5                   |                  | _           | _                | _                | _                | _                 |
| 0    | Enabled    | Name                      | WebAccess System | Export Type | Last OK Export   | Last Export      | Next Run         | Status of Last Ex |
| V    | V          | BDTest                    | Mosegaarden      | MySQL DB    | 2014-11-28 23:00 | 2015-01-23 13:58 | 2015-01-23 23:00 | Offline           |
|      |            |                           |                  |             |                  |                  |                  |                   |
|      |            |                           |                  |             |                  |                  |                  |                   |
|      |            |                           |                  |             |                  |                  |                  |                   |
|      |            |                           |                  |             |                  |                  |                  |                   |
|      |            |                           |                  |             |                  |                  |                  |                   |
|      |            |                           |                  |             |                  |                  |                  |                   |
|      |            |                           |                  |             |                  |                  |                  |                   |
|      |            |                           |                  |             |                  |                  |                  |                   |
|      |            |                           |                  |             |                  |                  |                  |                   |
|      |            |                           |                  |             |                  |                  |                  |                   |
|      |            |                           |                  |             |                  |                  |                  |                   |
|      |            |                           |                  |             |                  |                  |                  |                   |
|      |            |                           |                  |             |                  |                  |                  |                   |
| Evoc | at Missing | - BDTest: Start of Evport |                  |             |                  |                  |                  |                   |

In the BigFarmNet Export window the user can manage the data configurations, that are used for exporting data from the BigFarmNet system to other systems.

All configurations are listed with an indication of time and status for the exported data. The scheduled automatic export can be disabled by removing the marker from the checkbox.

| lcon/    | Menu                    | Description                                                                                                    |
|----------|-------------------------|----------------------------------------------------------------------------------------------------|
| The C    | Configuration menu – or | right-click a configuration.                                                                                                    |
| ÷        | Add                     | Add a new configuration.                                                                                                    |
| D        | Edit                    | Edit an existing configuration.                                                                                                    |
| -        | Delete                  | Remove an existing configuration.                                                                                                    |
| Fa       | Сору                    | Copy a configuration.                                                                                                    |
| <b>_</b> |                         | Export data to a file.                                                                                                    |
|          | Export                  | A file is saved to the path in the configuration or to a path selected by user.                                                                                    |
| $\odot$  | Historical Export       | Export of historical data for a selected interval.                                                                                                    |
| ×        | Class                   | Close the BigFarmNet Export window and minimize in the taskbar tray.                                                                                               |
|          | Close                   | Automatic data export will still be carried out. To resize the BigFarmNet Export window, click the icon on the taskbar tray.                                       |
| X        | <b>F</b> ::4            | The File menu. Exit the BigFarmNet Export program.                                                                                                    |
|          | Exit                    | The data export is running as a Windows background service and will ensure that data are still exported according to the configurations made in BigFarmNet Export. |
|          | MySQL DB                | The Settings menu. Parameters for connecting to the database.                                                                                                    |
| 2        | SQL Server              | The Settings menu. Parameters for connecting to the database.                                                                                                    |
| ?        | Help                    | The Help menu. Open a document with links to program documentation.                                                                                                |
| 6        | About                   | The Help menu. Show company copy right information and BigFarmNet Export version number.                                                                           |

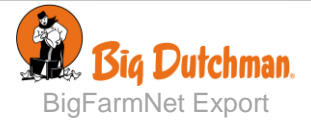

# 3 Setting up an Export Configuration

| BigFarmNet Export<br>File Configuration Settings Help | Click <b>Hold</b> or <b>Edit</b> in the top tool bar.                                                |
|-------------------------------------------------------|----------------------------------------------------------------------------------------------------|
| D 💿 🕂 🖉 🗕 🖳                                           | This opens the BigFarmNet Export Wizard, that will guide you through the setup of the configuration. |

## 3.1 WebAccess Address

The first step in setting up a new configuration is selecting or typing an address of a running BigFarmNet system with WebAccess eanbled.

An address for a new WebAccess system must be entered manually. If the WebAccess system is already used for an existing configuration the system can be picked from a list of known systems.

| Sciect a know            | n system or create new                                                            |                                                                                                    |                                                                                                    |
|--------------------------|-----------------------------------------------------------------------------------|----------------------------------------------------------------------------------------------------|----------------------------------------------------------------------------------------------------|
| Known WebAccess systems: |                                                                                   |                                                                                                    |                                                                                                    |
| Name                     | Address                                                                           | User name                                                                                                    |                                                                                                    |
|                          |                                                                                   |                                                                                                    | ^                                                                                                    |
|                          |                                                                                   |                                                                                                    |                                                                                                    |
|                          |                                                                                   |                                                                                                    |                                                                                                    |
|                          |                                                                                   |                                                                                                    | -                                                                                                    |
|                          |                                                                                   |                                                                                                    |                                                                                                    |
| WebAccess URL:           | 8                                                                                 |                                                                                                    |                                                                                                    |
|                          |                                                                                   | URL is Not OK                                                                                                    |                                                                                                    |
| User name:               | 8                                                                                 |                                                                                                    |                                                                                                    |
|                          | U                                                                                 | ser name is missing                                                                                                    |                                                                                                    |
| Password:                |                                                                                   |                                                                                                    |                                                                                                    |
| Surton name              |                                                                                   |                                                                                                    |                                                                                                    |
| system name.             |                                                                                   |                                                                                                    |                                                                                                    |
|                          | Known WebAcc<br>Name<br>WebAccess URL:<br>User name:<br>Password:<br>System name: | Known WebAccess systems:       Name     Address       WebAccess URL:     Image: Comparison of the system state of the system name:       User name:     Image: Comparison of the system name: | Known WebAccess systems:       Name     Address     User name         WebAccess URL:     Image: Comparison of the system name:         URL is Not OK       User name     User name is missing   Password: System name: |

## 3.1.1 New System - Manual Setup

| WebAccess URL: | http://www.skaBD n/poultrydemo |
|----------------|--------------------------------|
| User name:     | admin                          |
| Password:      |                                |
| System name:   | Farm                           |
| Status: 🛛 🏹    | Online                         |

Enter WebAccess URL, user name and password.

Standard user name: guest

The user name and password must correspond to a user profile in the BigFarmNet Manager User Management.

Status will change to **Online** when BigFarmNet Export has successfully connected to the WebAccess connection.

The configuration is saved to the list of known systems when **Next** is clicked.

## 3.1.2 Known System – Select Setup

| Name                                | Address                      | User name                    |   |
|-------------------------------------|------------------------------|------------------------------|---|
| Mosegaarden                         | http://mosegaarden.dync      | Ins.org:8 guest              | - |
|                                     |                              |                              |   |
|                                     |                              |                              |   |
|                                     |                              |                              |   |
|                                     |                              |                              |   |
|                                     |                              |                              | v |
|                                     |                              |                              | v |
| Known WebAcc                        | :ess systems:                |                              | V |
| Known WebAco                        | ess systems:                 | User name                    | • |
| Known WebAco<br>Name<br>Mosegaarden | Address                      | User name                    | × |
| Known WebAco<br>Name<br>Mosegaarden | Address                      | User name<br>dns.org:8 guest |   |
| Known WebAcc<br>Name<br>Mosegaarden | Address<br>Address<br>Delete | User name<br>dns.org:8 guest |   |
| Known WebAcc<br>Name<br>Mosegaarden | Address<br>Address<br>Delete | User name<br>dns.org:8 guest |   |
| Known WebAcc<br>Name<br>Mosegaarden | Address<br>Address<br>Delete | User name<br>dns.org:8 guest |   |

Doubleclick on a known system to select it from the list and copy it to the manual setup.

Status will change to **Online** when BigFarmNet Export has successfully connected to the WebAccess connection.

Rightclick on a known system to access a delete option.

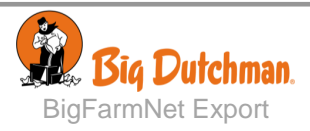

## 3.2 Exporting Data to CSV File or Database

After configuration of the WebAccess system, select how to store data, either in CSV File, MySQL database or SQL Server:

|                              | Please enter Export configuration | n/database name and file/database format. |
|------------------------------|-----------------------------------|-------------------------------------------|
| WebAccess system             |                                   |                                           |
| Export config/database setup | File/Database format:             | CSV -                                     |
| Locations selection          | Configuration name:               | CSV<br>MySQL DB                           |
| Key values selection         | 2                                 | SQL Server                                |
| Scheduler                    |                                   |                                           |

For description of exporting to a CSV file see chapter 3.2.1.

For description of exporting to a database see chapter 3.2.2.

## 3.2.1 Exporting Data for a CSV File

When data is to be exported to a .csv file format the following settings are needed:

- Configuration name
- Location
- Key values
- Time schedule

Enter the settings and click Next.

#### 3.2.1.1 Configuration Name

The next step is select the type of file for the exported data (CSV) and to name the configuration.

| PI                                     | lease enter Export configuration/database name and file/database format. |
|----------------------------------------|--------------------------------------------------------------------------|
| (WebAccess system                      |                                                                          |
| Export config/database setup           | File/Database format: CSV *                                              |
| (Locations selection                   | Configuration name: My farm 4                                            |
| Key values selection                   |                                                                          |
| Scheduler                              |                                                                          |
| Finish                                 |                                                                          |
|                                        | Create new file when exporting                                           |
|                                        | Append to same file when exporting                                       |
|                                        |                                                                          |
|                                        |                                                                          |
|                                        |                                                                          |
|                                        | < Back Next > Cancel                                                     |
| L                                      |                                                                          |
| Create new file when exporting         | A new CSV file will be created at every export.                          |
|                                        |                                                                          |
| Append to the same file when exporting | The data is appended to the existing export file.                        |
|                                        |                                                                          |
|                                        |                                                                          |
|                                        |                                                                          |

Big Dutchman. BigFarmNet Export

| X    |                  |                                                                            |                       | My farm 1.csv        | <ul> <li>Microsoft Excel</li> </ul> |                         |
|------|------------------|----------------------------------------------------------------------------|-----------------------|----------------------|-------------------------------------|-------------------------|
| 1    | iler Startside   | Indsæt Sidelayout Formler Data Gennemse                                    | Vis                   |                      |                                     |                         |
| 1    | Klip             | Calibri $\cdot  _{11} \cdot  _{A^*  _{A^*}} \equiv \blacksquare \gg \cdot$ | Gmbryd tekst          | Standard             | •                                   | 🕎 📑                     |
| S in | art              | F K ∐ · ∐ · <u>3</u> · <u>A</u> · ≡ ≡ ≡ ∰                                  | 🖉 🔛 Flet og centrer * | - % 000              | ,00 +,0 Eetinget                    | Formater Celletypografi |
|      | Udklipsholder %  | Skrifttype /5 Just                                                         | ering 5               | Tal                  | is 1                                | ypografier              |
|      | K30              | • (* fx                                                                    |                       |                      |                                     |                         |
|      | A                | B                                                                          | c                     | D                    | F                                   | G                       |
| 1    | DateTime         | Location ID                                                                | Location Description  | HouseStatus          | BirdsAliveAsHatched                 | BroilerGroupFcr         |
| 2    | 06-12-2012 13:52 | Enterprise                                                                 |                       |                      |                                     |                         |
| 3    | 06-12-2012 13:52 | 03d0f2fd-e503-4784-b242-da0a39c9c6ec                                       | Farm                  |                      |                                     |                         |
| 4    | 06-12-2012 13:52 | 03d0f2fd-e503-4784-b242-da0a39c9c6ec/0                                     | Farm-House 1          | Batch started        | 36954                               | 1,55                    |
| 5    | 06-12-2012 13:52 | 03d0f2fd-e503-4784-b242-da0a39c9c6ec/1                                     | Farm-House 2          | Batch started        | 37075                               | 1,68                    |
| 6    | 06-12-2012 13:52 | 03d0f2fd-e503-4784-b242-da0a39c9c6ec/2                                     | Farm-House 3          | Batch started        | 37193                               | 1,57                    |
| 7    | 06-12-2012 13:52 | 03d0f2fd-e503-4784-b242-da0a39c9c6ec/3                                     | Farm-House 4          | Batch started        | 37183                               | 1,63                    |
| 8    | 06-12-2012 13:52 | 03d0f2fd-e503-4784-b242-da0a39c9c6ec/4                                     | Farm-House 5          | <b>Batch started</b> | 36894                               | 1,63                    |
| 9    | 06-12-2012 13:52 | 03d0f2fd-e503-4784-b242-da0a39c9c6ec/5                                     | Farm-House 6          | Batch started        | 37880                               | 1,67                    |
| 10   | 06-12-2012 13:57 | Enterprise                                                                 |                       |                      |                                     |                         |
| 11   | 06-12-2012 13:57 | 03d0f2fd-e503-4784-b242-da0a39c9c6ec                                       | Farm                  |                      |                                     |                         |
| 12   | 06-12-2012 13:57 | 03d0f2fd-e503-4784-b242-da0a39c9c6ec/0                                     | Farm-House 1          | Batch started        | 36954                               | 1,55                    |
| 13   | 06-12-2012 13:57 | 03d0f2fd-e503-4784-b242-da0a39c9c6ec/1                                     | Farm-House 2          | Batch started        | 37075                               | 1,68                    |
| 14   | 06-12-2012 13:57 | 03d0f2fd-e503-4784-b242-da0a39c9c6ec/2                                     | Farm-House 3          | Batch started        | 37193                               | 1,57                    |
| 15   | 06-12-2012 13:57 | 03d0f2fd-e503-4784-b242-da0a39c9c6ec/3                                     | Farm-House 4          | Batch started        | 37183                               | 1,63                    |
| 16   | 06-12-2012 13:57 | 03d0f2fd-e503-4784-b242-da0a39c9c6ec/4                                     | Farm-House 5          | Batch started        | 36894                               | 1,63                    |
| 17   | 06-12-2012 13:57 | 03d0f2fd-e503-4784-b242-da0a39c9c6ec/5                                     | Farm-House 6          | Batch started        | 37880                               | 1,67                    |
| 18   | 06-12-2012 14:02 | Enterprise                                                                 |                       |                      |                                     |                         |
| 19   | 06-12-2012 14:02 | 03d0f2fd-e503-4784-b242-da0a39c9c6ec                                       | Farm                  |                      |                                     |                         |
| 20   | 06-12-2012 14:02 | 03d0f2fd-e503-4784-b242-da0a39c9c6ec/0                                     | Farm-House 1          | Batch started        | 36954                               | 1,55                    |
| 21   | 06-12-2012 14:02 | 03d0f2fd-e503-4784-b242-da0a39c9c6ec/1                                     | Farm-House 2          | Batch started        | 37075                               | 1,68                    |
| 22   | 06-12-2012 14:02 | 03d0f2fd-e503-4784-b242-da0a39c9c6ec/2                                     | Farm-House 3          | Batch started        | 37193                               | 1,57                    |
| 23   | 06-12-2012 14:02 | 03d0f2fd-e503-4784-b242-da0a39c9c6ec/3                                     | Farm-House 4          | Batch started        | 37183                               | 1,63                    |
| 24   | 06-12-2012 14:02 | 03d0f2fd-e503-4784-b242-da0a39c9c6ec/4                                     | Farm-House 5          | Batch started        | 36894                               | 1,63                    |
| 25   | 06-12-2012 14:02 | 03d0f2fd-e503-4784-b242-da0a39c9c6ec/5                                     | Farm-House 6          | <b>Batch started</b> | 37880                               | 1.67                    |

The CSV file may be opened using MS Excel or Notepad.

Please note that if the export file is opened BigFarmNet Export cannot write data to it.

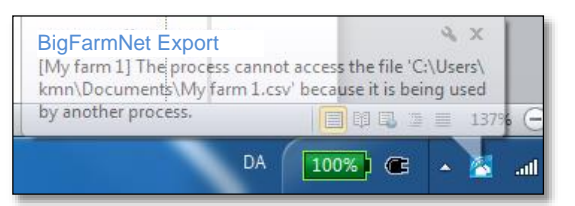

#### 3.2.1.2 Location

The next step is to select the locations (Enterprise, Farm, House, Section or Pen) from witch data is to be exported. The locations are displayed in a tree view showing the hierarchy of the location structure.

|                              | Please select locations for key values entry. |
|------------------------------|-----------------------------------------------|
| WebAccess system             | 🕞 💽 Farm                                      |
| Export config/database setup | - V House 1                                   |
| Locations selection          | V House 3                                     |
| Key values selection         |                                               |
| Scheduler                    | House b                                       |
| Finish                       |                                               |
|                              |                                               |
|                              |                                               |
|                              |                                               |
|                              | Clear                                         |
|                              | Urbur                                         |
|                              | < Back Next > Cancel                          |

Click a checkbox to select to export data from the location.

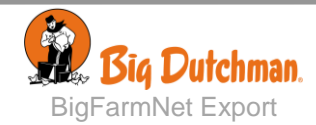

#### 3.2.1.3 Selection of Key Values

The next step is to select the data, called key values, to be exported. The available key values are provided by BigFarmNet Manager.

The number of available key values can be increased by checking the **Show advanced key values**-checkbox.

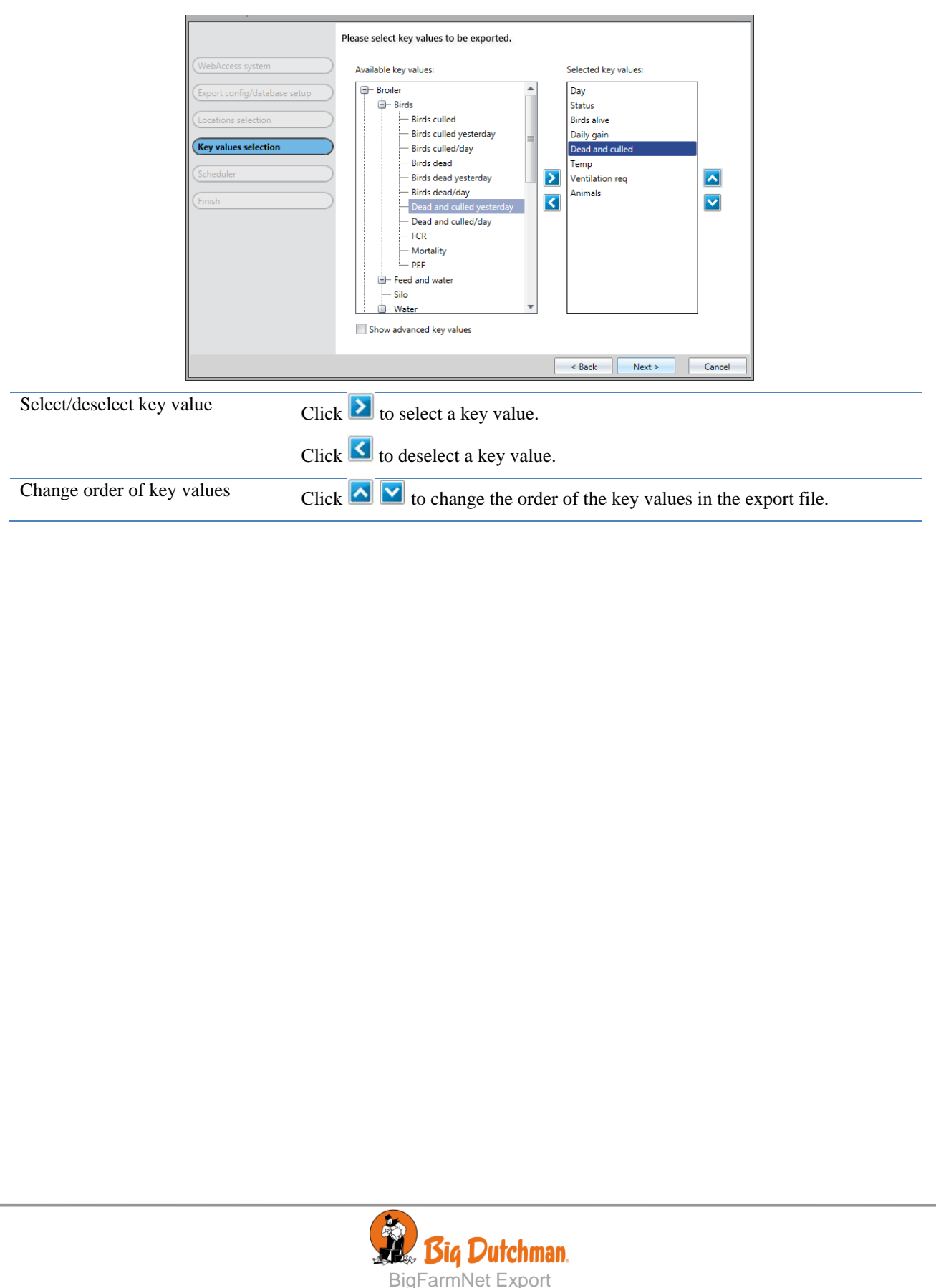

### 3.2.1.4 Schedule for Data Export

The data export can either be started manually at any given time – by choosing a configuration in the list and clicking  $rac{1}{2}$  Run – or set up to run at a given interval.

If the export is to run automatically the next step is to setup a schedule for the export.

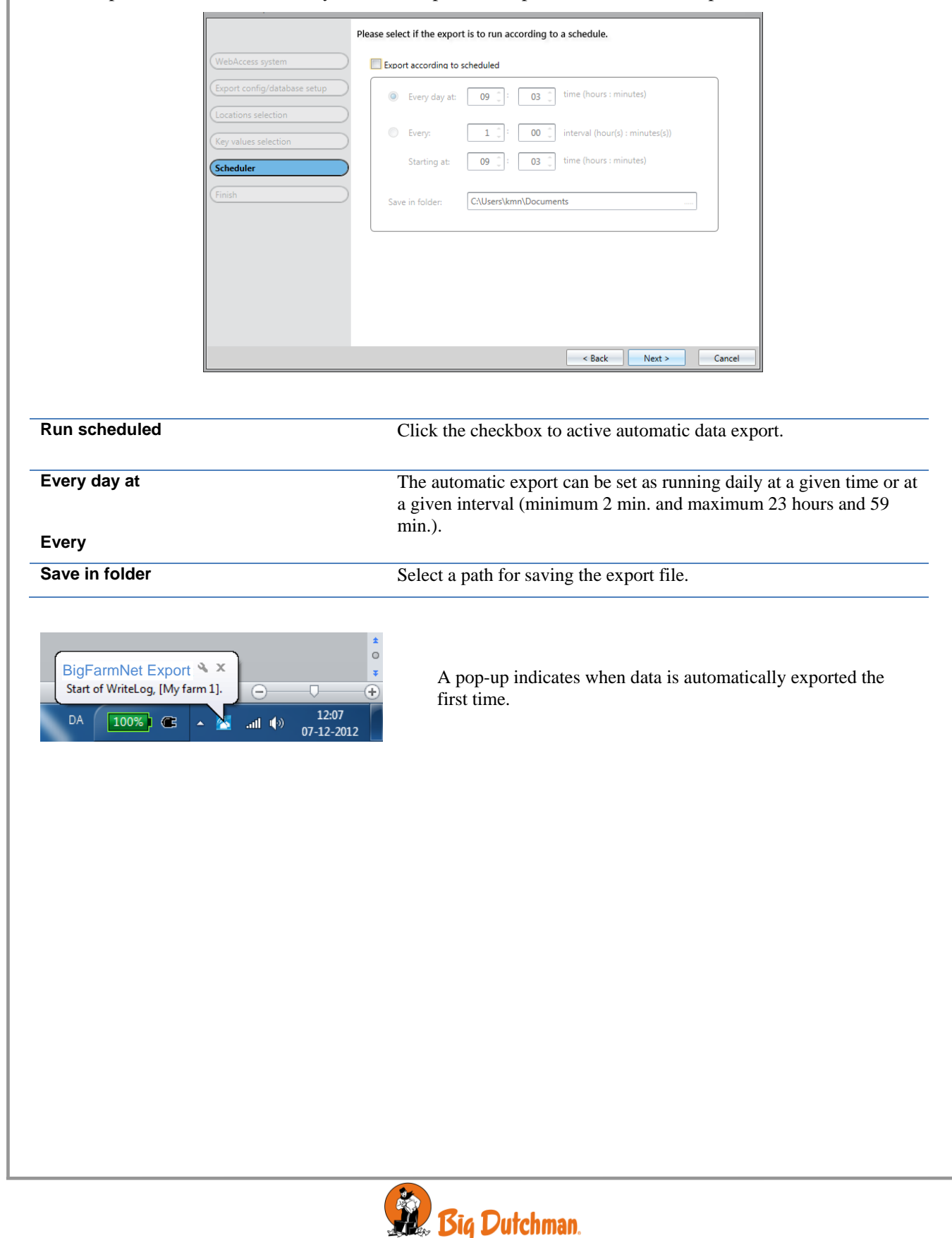

**BigFarmNet Export** 

## 3.2.2 Exporting Data for SQL Database

When exporting to a database all available key values from all farms are exported daily at a given time of day.

After setting up the WebAccess address (see section 3.1), the first step is to install a database for the exported data. Big Dutchman recommends using a MySQL DB.

For more details on setting up the database please see to BigFarmNet EPM Technical Manual.

#### 3.2.2.1 Setting Parameters for the Database Connection

The next step is to set up the connection to the database using the **Database** function in the **Settings** menu. Set the database parameters supplied by the system administrator.

| ostname: | localhost       | Name or IP address of the<br>server host. TCP/IP |
|----------|-----------------|--------------------------------------------------|
| ort:     | 3306            |                                                  |
| sername: | root            | Name of the user to connect with.                |
| assword: | ••••            | eg. 1234                                         |
|          | Test Connection |                                                  |

MySQL database parameters. The default values are:

| The default | varaes ar |
|-------------|-----------|
| Port        | 3306      |
| Username    | root      |
| Password    | 1234      |

## 3.2.2.2 Configuration for SQL Database

The next step is to select the type of database installed and to name the configuration.

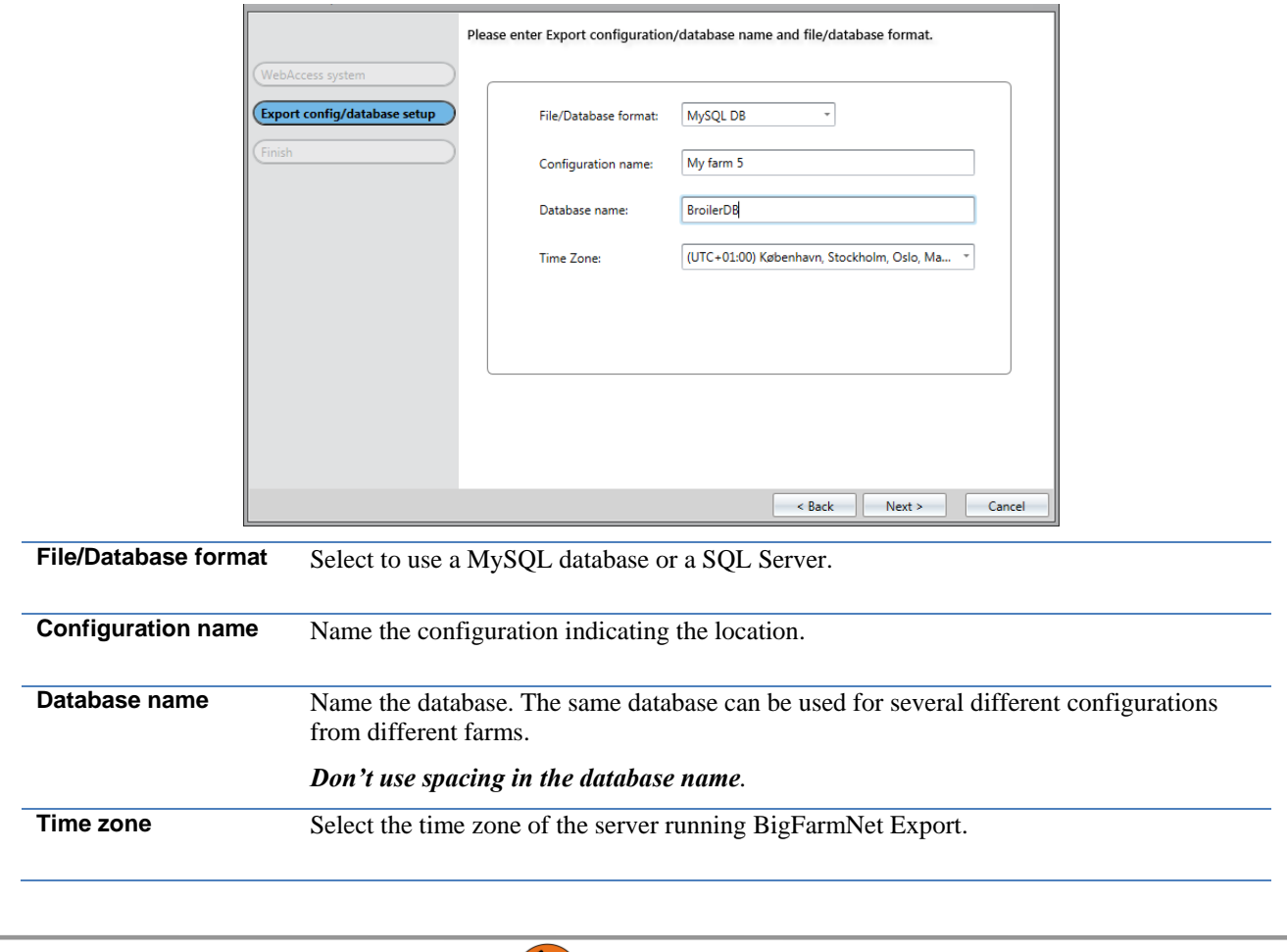

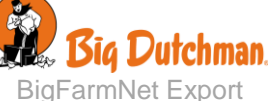

## 3.2.3 Completing Configuration Setup

The final step is to check if the settings are as required.

|        |                              | To complete, press (Finish)         | button to save this configuration.                                      | ٦          |  |
|--------|------------------------------|-------------------------------------|-------------------------------------------------------------------------|------------|--|
|        | (WebAccess system            |                                     |                                                                         |            |  |
|        | Export config/database setup |                                     |                                                                         |            |  |
|        | (Locations selection         | Configuration name:<br>System name: | My farm 4<br>DemoFarm                                                   |            |  |
|        | (Key values selection        | Export scheduled:                   | Yes                                                                     |            |  |
|        | Scheduler                    | Save file at:                       | Every day at 9:03 hours.<br>C:\Users\kmn\Documents                      |            |  |
|        | Finish                       |                                     |                                                                         |            |  |
|        |                              |                                     |                                                                         |            |  |
|        |                              |                                     |                                                                         |            |  |
|        |                              |                                     |                                                                         |            |  |
|        |                              |                                     |                                                                         |            |  |
|        |                              |                                     |                                                                         |            |  |
|        |                              |                                     | < Back Finish Cancel                                                    | ]          |  |
|        | .csv file                    |                                     |                                                                         |            |  |
|        |                              | To complete, press [Finish]         | button to save this configuration.                                      | 1          |  |
|        | (WebAccess system            |                                     |                                                                         |            |  |
|        | Export config/database setup |                                     |                                                                         |            |  |
|        | Finish                       | Configuration name:<br>System name: | My farm 5<br>DemoFarm                                                   |            |  |
|        |                              | Export scheduled:                   | Yes                                                                     |            |  |
|        |                              | Save to Database:                   | Every day at 23:00 hours.<br>Data Sources=localhost; Database=BroilerDB |            |  |
|        |                              |                                     |                                                                         |            |  |
|        |                              |                                     |                                                                         |            |  |
|        |                              |                                     |                                                                         |            |  |
|        |                              |                                     |                                                                         |            |  |
|        |                              |                                     |                                                                         |            |  |
|        |                              |                                     |                                                                         |            |  |
|        |                              |                                     | < Back Finish Cancel                                                    | ]          |  |
|        |                              | Da                                  | tabase                                                                  |            |  |
|        |                              |                                     |                                                                         |            |  |
| Finish | Click <b>Finish</b> to say   | ve the configurat                   | tion. It will be available in the list in the                           | BigFarmNet |  |
|        | Export window.               |                                     |                                                                         |            |  |
| Cancel | Click Cancel to cl           | ose the wizard w                    | vithout saving the configuration.                                       |            |  |
|        |                              |                                     |                                                                         |            |  |
|        |                              |                                     |                                                                         |            |  |
|        |                              |                                     |                                                                         |            |  |
|        |                              |                                     |                                                                         |            |  |
|        |                              |                                     |                                                                         |            |  |
|        |                              |                                     |                                                                         |            |  |
|        |                              |                                     |                                                                         |            |  |
|        |                              |                                     |                                                                         |            |  |
|        |                              |                                     |                                                                         |            |  |
|        |                              |                                     |                                                                         |            |  |
|        |                              |                                     |                                                                         |            |  |
|        |                              |                                     |                                                                         |            |  |

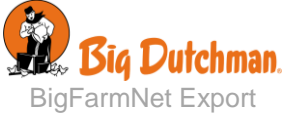

# 4 Minimizing the Program

BigFarmNet Export running in background 🌯 🌋 Click to Open

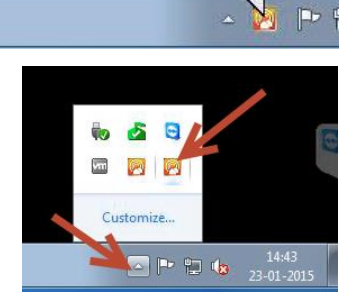

Clicking the X in the upper right corner will only minimize the program to the task bar tray area.

To resize the program click the Show hidden icons button and choose the BigFarmNet icon.

# **TECHNICAL DATA**

| PC minimum requirements for operating BigFarmNet Export |                                                                             |  |  |  |
|---------------------------------------------------------|-----------------------------------------------------------------------------|--|--|--|
| Processor:                                              | Dual Core CPU                                                               |  |  |  |
| RAM:                                                    | 4 GB                                                                        |  |  |  |
| Hard disk                                               | 5 GB fri plads                                                              |  |  |  |
| Font size on PC                                         | Standard 96 dpi                                                             |  |  |  |
| Network interface card (Ethernet):                      | The PC is to be connected to house computers and BigFarmNet WebLink via LAN |  |  |  |
| Operating system:                                       | Windows 7 32bit og 64bit, Windows 8, Windows 10                             |  |  |  |
| Database for Export                                     | MySQL db, SQL server                                                        |  |  |  |

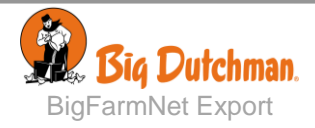

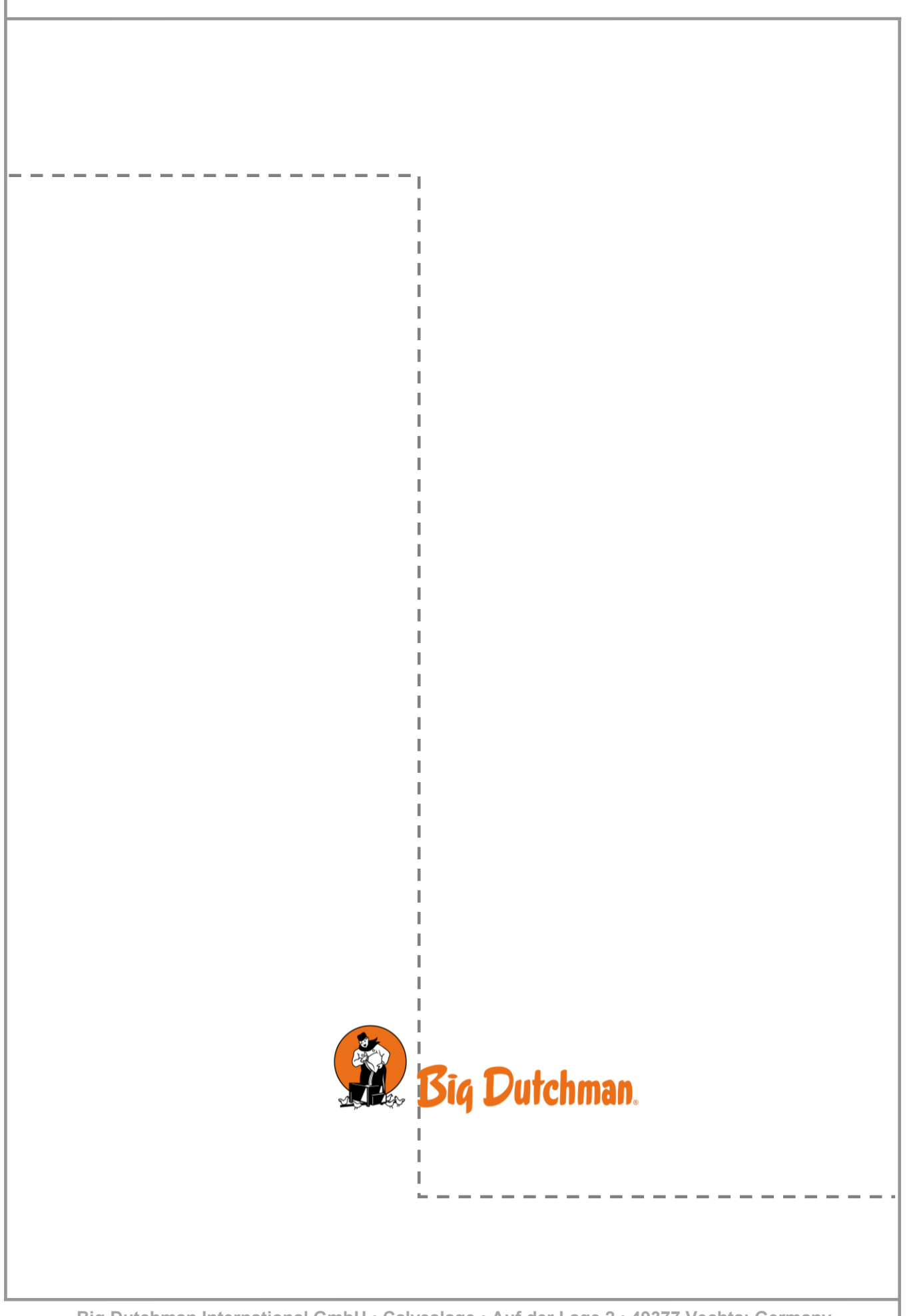